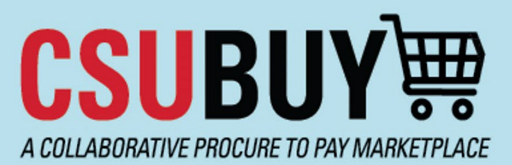

## Quick Reference Guide Supplier Extension Request

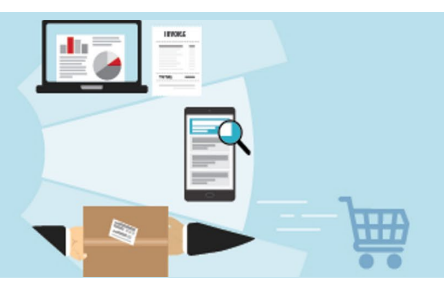

Submit the Supplier Extension Request to add a supplier for Bakersfield that already has an active profile for another campus.

## **Supplier Extension Request**

1. From the P2P homepage, go to Supplier Extension Request.

| Showcases                         |                              |                                                                |  |  |  |
|-----------------------------------|------------------------------|----------------------------------------------------------------|--|--|--|
| CSU Form Requests                 |                              |                                                                |  |  |  |
| Goods and Services Request        | Direct Pay Request           | IT Hardware Request                                            |  |  |  |
| Payment for Unauthorized Purchase | Request to Close PO          | Facilities and Construction Request<br>For Facilities Use Only |  |  |  |
| Supplier Requests                 |                              |                                                                |  |  |  |
| Emergency Supplier Request        | 1 Supplier Extension Request |                                                                |  |  |  |

- 2. Fill in the required fields on the request form:
  - a. Enter the supplier's legal company name
  - b. Select 5 for Number of Additional Business Units Requesting
  - c. Enter the names of the five Bakersfield P2P business units. Business unit names should be entered as **BKXMP-1, BKXSI-1, BKXDN-1, BKXPA-1,** and **BKXTU-1.**
  - d. Additional information may be entered in the optional fields, or these fields may be left blank.

| <b>CSUBUY</b>                                       | Quick Reference Guide<br>Supplier Extension Request |
|-----------------------------------------------------|-----------------------------------------------------|
|                                                     |                                                     |
|                                                     | 1: Business Unit Details  Business Unit *           |
| ✓ Supplier Information                              | BKXMP-1                                             |
| Suppliers Legal Company Name * 9                    |                                                     |
|                                                     | Remittance Address Associated with Business Unit    |
|                                                     |                                                     |
| Suppliers DBA                                       | Fulfillment Address Associated with Business Unit   |
|                                                     |                                                     |
|                                                     |                                                     |
| Suppliers Tax ID                                    | Additional Information                              |
|                                                     |                                                     |
|                                                     | 2000 characters remaining                           |
| Number of additional Business Units Requesting? *   |                                                     |
| ○ 1<br>○ 2                                          | ✓ 2: Business Unit Details                          |
|                                                     |                                                     |
|                                                     | BRASE I                                             |
|                                                     |                                                     |
| 3. Click <b>Next</b> at the bottom of the screen    |                                                     |
| 4. Click Submit                                     |                                                     |
| 5. To discard the request instead of submitting it, | click Request Actions and select Discard Request    |

| Review and Submit  Required Fields Complete |                                              | Request Actions  History ?          |                         |
|---------------------------------------------|----------------------------------------------|-------------------------------------|-------------------------|
|                                             |                                              | Add to Favorites<br>Discard Request |                         |
| Section                                     | Progress                                     |                                     |                         |
| Questions                                   | <ul> <li>Required Fields Complete</li> </ul> |                                     |                         |
|                                             |                                              |                                     |                         |
|                                             |                                              |                                     |                         |
|                                             |                                              | <pre></pre>                         | Add to Favorites Submit |
|                                             |                                              |                                     |                         |
|                                             |                                              |                                     |                         |
|                                             |                                              |                                     |                         |